## Подключение Сервиса - Баланс Транспондера T-pass и пополнение на сайте ВТБ Онлайн

- **1.** Зайдите на сайт ВТБ Онлайн <u>https://online.vtb.ru/</u>
- 2. Авторизуйтесь.
- 3. На главной странице в строке поиска наберите Автодор.

Выберите – Сервисы. Подключить баланс Автодор – Платные Дороги. (если Вы хотите пополнить лицевой счет транспондера Т- разя без подключения сервиса, то выберите любого из поставщиков: Автодор – Платные Дороги: (по № телефона) / (по № транспондера/Т-разя) / (по № счета)»

В окне Добавление сервиса Автодор – Платные Дороги выберите способ поиска транспондера - по номеру телефона / по номеру счета / по номеру транспондера:

- а) По номеру телефона введите номер телефона, указанный при регистрации персональных данных по лицевому счету транспондера в Автодор-Платные Дороги. (\*если окажется, что телефон не найден / не зарегистрирован для его привязки необходимо обратиться в Контакт Центр по короткому номеру \*2323 или в Центры поддержки и обслуживания Автодор).
- **b)** По номеру счета введите номер лицевого счета транспондера.
- **с)** По номеру транспондера / **Т-раз** введите номер транспондера, который указан на самом транспондере и начинается на 3086595 19 цифр.
- 4. Введите Госномер РФ автомобиля (поле не обязательно для заполнения)
- **5.** В поле **Название сервиса** введите название, по которому сможете найти баланс среди других сервисов. Например, **Мой транспондер**.
- 6. Нажмите кнопку Продолжить.
- 7. Введите сумму пополнения, проверьте номер лицевого счета транспондера, текущий баланс и электронную почту (если электронный адрес не был указан ранее при регистрации в ВТБ Онлайн, на одном из этапов оплаты, его потребуется указать дополнительно для отправки чека). Затем нажмите **Продолжить**.

## На данном шаге для завершения привязки Баланса / Подключения сервиса Баланс Автодор – Платные Дороги можно сохранить данные без пополнения счета, нажав - Сохранить в шаблоны.

- В. Подтвердите платеж, нажмите Оплатить.
  Комиссия банка за выполнение операции 0 руб.
  Деньги поступят на счет моментально.
  Информация об операции отразится / сохранится в Истории.
- **9.** Чек придет на электронный адрес, который был указан при подключении сервиса / был указан ранее при регистрации в ВТБ Онлайн.
- 10. В меню на главной странице в разделе Транспорт и парковки отображается: название транспондера, последние 4 цифры устройства / транспондера T-pass и актуальный баланс, который можно отслеживать в режиме реального времени. (актуальный баланс также будет отображен в мобильном приложении ВТБ Онлайн).

Для совершения последующих платежей достаточно выбрать транспондер в разделе **Транспорт и парковки**, указать сумму пополнения и подтвердить платеж.

Для пополнения баланса лицевого счета транспондера T-pass можно также воспользоваться поиском, набрав Автодор.